# **Team Admins**

## Introduction

### **Quick Answer**

- To add a new Team Admin, login to your Club Control Panel.
- Click the Membership tab and select the Membership Database.
- Search for the member you wish to make a Team Admin.
- Click their name and select the **Roles** tab.
- Tick the Team Admin box and choose the team from the drop-down.
- Click Save to finish.

#### **About Team Admins**

A Team Admin is a coach, team manager or volunteer who updates team content within the club website.

A Team Admin only has access to information specific to their team.

Example: Bob Smith is a Team Admin of the U14's. He can only access and update content related to the U14's.

Via the club control panel, Bob may update the following information, and nothing else:

- U14's team info
- U14's fixtures & results
- U14's match reports and player statistics
- U14's availability and team selection
- U14's team news
- U14's membership
- U14's communication

To make the most of Pitchero, we recommend 2 - 3 Team Admins per team.

### **Team Admin Access**

To add a new Team Admin, access your Club Control Panel and click the 'Membership' tab, then select 'Membership Database' from the left-hand menu.

Use the search tools to find the relevant member. Click the database row to bring up their details.

| Boston United                    | Need some help? Visit the Help Centre                                                                    |                                        |
|----------------------------------|----------------------------------------------------------------------------------------------------|----------------------------------------|
| & Dashboard ∅ Site Co            | onte <sup>19</sup> = Teams <b>4</b> Membersl <sup>99</sup> = Payments <b>Communication W</b> Performance | ♥ Packages ♥ Settings                  |
| Membership                       | Membership Database                                                                                      | rate Players. + Add a member           |
| Dashboard<br>Membership Database | C Example Name-On All teams    All roles                                                                 | 1 result <b>T Filters</b> III Fields T |
| Requests 92<br>Manage Conflicts  | Selected (0): O Prompt to update information Groups Y Roles Y Merge Exc.                                 | port 🖾 Invite                          |
| Groups                           | Firs_ Las_ A Begist_ Email_ Boles SCH Shi_ Add_ 1st                                                      | Die BE                                 |
| Fields                           | Example Name No Of                                                                                       | <b>4</b> , <b>7</b>                    |
| Registration Form                |                                                                                                    | 1 result <b>¥ Filters</b>              |
| Export                           |                                                                                                    |                                        |
|                                  |                                                                                                    |                                        |

In this overlay, select the 'Roles' tab, then tick the 'Team Admin' box and choose the relevant team from the dropdown list on the right-hand side. Finally, click the green 'Save' button.

| Boston United Fo           | Example Name-One                               | Need some help? Visit the Help Centre         |
|----------------------------|------------------------------------------------|-----------------------------------------------|
| B Dashboard Ø Site Contend | Details Roles Groups Payments Official Profile | ♥ Packages ♥ Settings                         |
|                            | 🗌 Club Member                                  |                                               |
| Membership •               | Player                                         | grate Players. + Add a member                 |
| Dashboard                  | Parent                                         |                                               |
| Membership Database        | Coach                                          | 1 result <b>T Filters</b> III Fields <b>T</b> |
| Requests 92                | Staff Member                                   |                                               |
| Manage Conflicts           | To be replaced by Staff/Official.              | port 🔤 Invite                                 |
| Groups                     | Staff/Official                                 |                                               |
| Teams                      | Manage Staff and Officials                     | Die RF                                        |
| Fields                     | g Team Admin Choose team g (m) ▼               | × •                                           |
| Registration Form          | □ Webmaster                                    |                                               |
| Import                     |                                                | 1 result <b>T Filters</b>                     |
| Export                     |                                                |                                               |
| Invite                     |                                                |                                               |
|                            | Save                                           |                                               |

# **Managing Admins**

To check which members have Team Admin access, login to your Club Control Panel and click the 'Settings' tab, then select 'Manage Access' from the left-hand menu.

Members with Team Admin access will be listed on this page under 'Limited Team Access'.

| Bosto              | Need some help? Visit the Help Centre |                                  |                            |          |                 |               |                       |  |  |  |
|--------------------|---------------------------------------|----------------------------------|----------------------------|----------|-----------------|---------------|-----------------------|--|--|--|
| & Dashboard        | ∅ Site Conte                          | <b>≡</b> Teams                   | 보 Membersh <mark>92</mark> | Payments | ♀ Communication | ⊯ Performance | Packages     Settings |  |  |  |
| Settings           | •                                     | Member                           | Access                     |          |                 |               | • Add Access •        |  |  |  |
| Homepage Design    |                                       | Support                          | t                          |          |                 |               |                       |  |  |  |
| Manage Access      |                                       | About Member Access<br>More help |                            |          |                 |               |                       |  |  |  |
| Manage Access      |                                       |                                  |                            |          |                 |               |                       |  |  |  |
| History            |                                       | Ø Site Cont                      | ent                        |          |                 |               | • Add Access •        |  |  |  |
| Club Information   |                                       |                                  |                            |          |                 |               |                       |  |  |  |
| Navigation         |                                       |                                  |                            |          |                 |               |                       |  |  |  |
| Custom Domain      |                                       | imited Team                      | A                          |          |                 |               |                       |  |  |  |
| Social Accounts    |                                       |                                  | Access.                    |          |                 |               |                       |  |  |  |
| Bank Accounts      |                                       | = Teeme                          |                            |          |                 |               |                       |  |  |  |
| Weekly Roundup Ema | ails                                  | = Teams                          |                            |          |                 |               |                       |  |  |  |
| Translations       | 1                                     | Full Access:                     |                            |          |                 |               |                       |  |  |  |
| Comments           |                                       | a.                               |                            |          |                 | 0             |                       |  |  |  |
| Photo Tagging      | 1                                     | Limited Team                     | Access:                    |          |                 |               |                       |  |  |  |
| Seasons            |                                       |                                  |                            |          |                 |               |                       |  |  |  |

### **Please Note**

• Only a Primary Webmaster or a Webmaster with full access to the Membership and/or Settings sections of the Club Control Panel can make a member a new Team Admin.